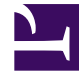

## **GENESYS**<sup>®</sup>

This PDF is generated from authoritative online content, and is provided for convenience only. This PDF cannot be used for legal purposes. For authoritative understanding of what is and is not supported, always use the online content. To copy code samples, always use the online content.

## Performance DNA Administrator Guide

**Objective Actions Screen** 

5/2/2025

## Objective Actions Screen

The objective actions screen lists all objectives with labels on the left side indicating each objective's PDR section (for example Environmental, Finance etc.). Click the title of the Objective to expanded to show further detail. Objectives that are pending approval can be approved or deleted via the tick and cross icons on the right. Objective details can also be edited for objectives that are pending approval by making changes to the relevant elements and clicking the **Save Your Progress** button.

| R Salah Sarahan Salah Salah S |                                         |                    |                            |  |                |
|----------------------------------------------------------------------------------------------------|-----------------------------------------|--------------------|----------------------------|--|----------------|
| Internet                                                                                                    | Martin -                                | Constitution Const |                            |  | at the second  |
|                                                                                                    | Martin I                                |                    |                            |  | V terms R term |
|                                                                                                    | Michael<br>Sachael (Sacha<br>Spaint Ann |                    |                            |  | Warmen Harman  |
|                                                                                                    | Tables and with strange or              |                    |                            |  |                |
|                                                                                                    | Transport Constitution of Stationers    |                    |                            |  |                |
|                                                                                                    | Tage Tage                               | 100.000.000        | and concept                |  | aget max       |
|                                                                                                    | 54 <b>*</b>                             | Tag-morph.         | the second stage startplan |  |                |

Tasks that have been approved can also be set to **Complete** status in this screen by selecting the appropriate Target rating (based on which target level the employee achieved) and clicking the Complete checkbox. Once an objective has been set to complete it can be moved back to approved status by unchecking the **Complete** checkbox.